# Aplikace Průvodce4U – Vysočina

VY\_32\_INOVACE\_MOB\_BU\_18

Sada: Mobilní aplikace ve výuce

Téma: Aplikace Průvodce4U – Vysočina

Autor: Mgr. Miloš Bukáček

Předmět: Zeměpis

Ročník: 2. ročník vyššího gymnázia

Využití: Prezentace určená pro výklad

Anotace: Prezentace je věnována mobilní aplikaci Průvodce4U – Vysočina, kterou mohou žáci a učitelé využívat v tabletech (a případně i mobilních telefonech) s operačním systémem Android. Aplikace je mobilním turistickým průvodcem po muzeích v Třebíči a Pelhřimově a ZOO v Jihlavě. První část popisuje ovládání aplikace a jednotlivé nabídky, ve druhé části jsou zařazeny praktické úkoly na procvičení.

Gymnázium Vincence Makovského se sportovními třídami Nové Město na Moravě

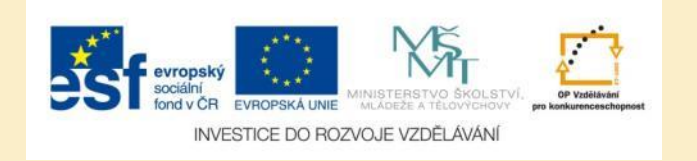

## Průvodce4U – Vysočina – úvodní obrazovka

| - |                            | Stránky                |  |
|---|----------------------------|------------------------|--|
| A | Muzeum Vysočiny Pelhřimov, | příspěvková organizace |  |
| A | Zoo Jihlava                |                        |  |
| A | Třebíč Museum              |                        |  |

- Aplikaci nainstalujete z katalogu aplikací pro mobilní zařízení Obchod play
- Jedná se o mobilního turistického průvodce po:
  - Muzeu Vysočiny v Pelhřimově
  - Muzeu v Třebíči
  - ZOO v Jihlavě

Obr. 1: Úvodní obrazovka aplikace

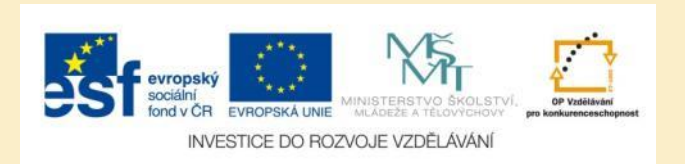

## Hlavní menu aplikace ZOO

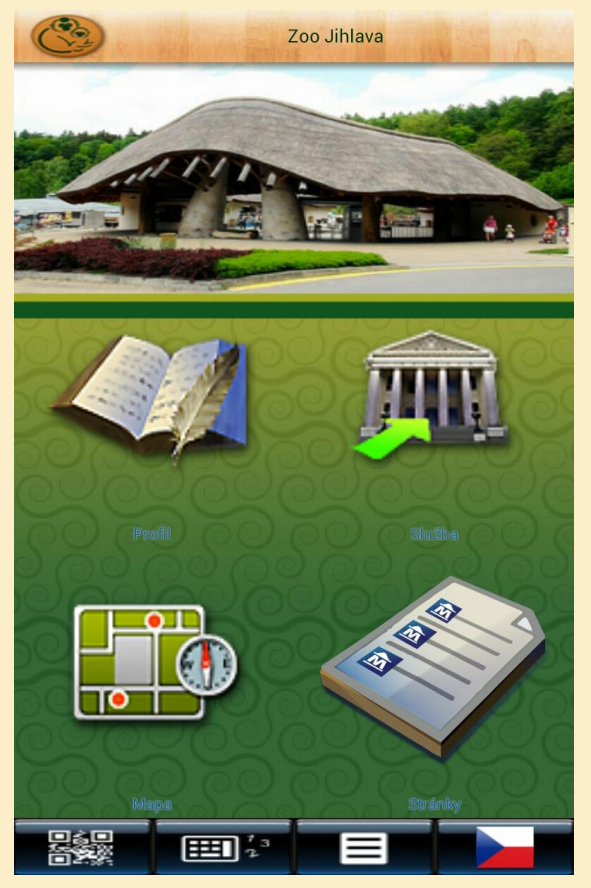

Obr. 2: Menu aplikace ZOO Jihlava

- Po výběru konkrétní aplikace se otevře její úvodní menu
- Profil zobrazí charakteristiku ZOO
- Služba obsahuje informace o otevírací době, vstupném, slevách, parkování apod.
- Mapa zobrazí obrázkovou mapu ZOO a pod ní odkazy na jednotlivé expozice (jedná se o hlavní část aplikace)
- Stránky vás vrátí o úroveň výše do úvodního menu aplikace
- Ve spodní části se na všech stránkách objevují ikonky pro čtení QR kódu, kalkulačku, nastavení aplikace a změnu jazyka

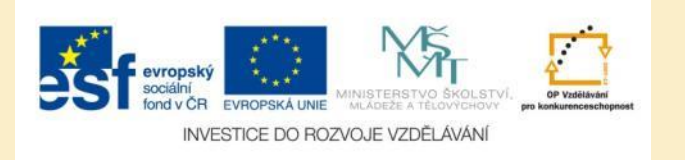

## Profil a Služba

1 (3)

| <ul> <li>ZOO JIHLAVA – připravte se na zážitek!</li> <li>Brezinovy sady 10</li> <li>S86 01 Jihlava</li> <li>Czech Republic</li> <li>tel:420 567 573 730</li> <li>fax:420 567 573 728</li> <li>Všech pět kontinentů se dá navštivit za jediný den v malebném údolí řeky Jihlávky. Zoo se nachází v bezprostřední blízkosti centra města (asi 10 minut pěší chůze).</li> <li>K vidění je zde téměř 200 druhů exotických zvířat, včetně řady druhů v přírodě ohrožených vyhubením.</li> <li>Specializuje se především na chov kočkovitých šelem, opic a plazů.</li> <li>Nechybí ani celá řada zajímavých expozic – africká vesnice Matongo, asijský parčík Hokkaido, jihoamerická Hacienda Escondido, pavilon šelem, Australská farma či Africká savana.</li> <li>Jhlavská "nej"</li> <li>Nejneňší na světě: klokan (rudý), hlodavec (kapybara), papoušek (ara hyacintový), suchozemský savec (žirafa)</li> <li>Největší kolekce drápkatých opic v republice.</li> <li>Zoo nabízí kromě vzdělávání i odpočinek a relaxaci – občerstvení na několíka místech v areálu, obchod se suvenýry a dětský koutek i kontaktní zoo.</li> <li>Pro navštěvníky chystá, v průběhu roku, celou řadu zajímavých akcí.</li> <li>Před areálem hlavního vstupu se nachází parkoviště pro motorizované návštěvníky.</li> <li>OTEVĚENO JE KAŽDÝ DEN PO CELÝ ROK!</li> </ul> | FIOII                                                                                                    |
|----------------------------------------------------------------------------------------------------|----------------------------------------------------------------------------------------------------|
| ZOO JIHLAVA – připravte se na zážitek!         Brezinovy sady 10         S86 01 Jihlava         Czech Republic         tel: +420 567 573 730         fax: +420 567 573 728         Všech pět kontinentů se då navštívit za jediný den v malebném údolí řeky Jihlávky. Zoo se nachází v         k: vidění je zde téměř 200 druhů exotických zvířat, včetně řady druhů v přírodě ohrožených vyhubením.         Specializuje se především na chov kočkovitých šelem, opic a plazů.         Nechybí ani celá řada zajímavých expozic – africká vesnice Matongo, asijský parčík Hokkaido, jihoamerická Hacienda Escondido, pavilon šelem, Australská farma či Africká savana.         Jihlavská *nej*         Nejmeňší na světě: poddruh tygra (sumaterský), medvěd (malajský), vydra (malá), opice (kosman zakrslý).         Největší kolekce drápkatých opic v republice.         Zoo nabízí kromě vzdělávání i odpočínek a relaxací – občerstvení na několíka místech v areálu, obchod se suvenýry a dětský koutek i kontaktní zoo.         Pro navštěvníky chystá, v průběhu roku, celou řadu zajímavých akcí.         Před areálem hlavního vstupu se nachází parkoviště pro motorizované návštěvníky.         OTEVĚENO JE KAŽDÝ DEN PO CELÝ ROK!                                                                                                    |                                                                                                    |
| <ul> <li>Brezinovy sady 10</li> <li>S86 01 Jihlava</li> <li>Czech Republic</li> <li>tel.+420 567 573 730</li> <li>fax.+420 567 573 728</li> <li>Všech pět kontinentů se dá navštivit za jediný den v malebném údolí řeky Jihlávky. Zoo se nachází v bezprostřední blízkosti centra města (asi 10 minut pěší chůze).</li> <li>K vidění je zde téměř 200 druhů exotických zvířat, včetně řady druhů v přírodě ohrožených vyhubením.</li> <li>Specializuje se především na chov kočkovitých šelem, opic a plazů.</li> <li>Nechybí ani celá řada zajímavých expozic – africká vesnice Matongo, asijský parčík Hokkaido, jihoamerická Hacienda Escondido, pavilon šelem, Australská farma či Africká savana.</li> <li>Jihlavská "nej"</li> <li>Největší kolekce drápkatých opic v republice.</li> <li>Zoo nabízí kromě vzdělávání i odpočínek a relaxaci – občerstvení na několika místech v areálu, obchod se suvenýty a dětský koutek i kontaktní zoo.</li> <li>Pro návštěvníky chystá, v průběhu roku, celou řadu zajímavých akcí.</li> <li>Před areálem hlavního vstupu se nachází parkoviště pro motorizované návštěvníky.</li> <li>OTEVŘENO JE KAŽDÝ DEN PO CELÝ ROK!</li> </ul>                                                                                                    | 700 JIHI AVA – připravte se na zážitek!                                                                                                    |
| <ul> <li>Stěchnový stady roč</li> <li>S86 01 Jihlava</li> <li>Czech Republic</li> <li>tel.+420 567 573 730</li> <li>fax.+420 567 573 728</li> <li>Všech pět kontinentů se dá navštivit za jediný den v malebném údolí řeky Jihlávky. Zoo se nachází v bezprostřední blízkosti centra města (asi 10 minut pěší chůze).</li> <li>K vidění je zde téměř 200 druhů exotických zvířat, včetně řady druhů v přírodě ohrožených vyhubením.</li> <li>Specializuje se především na chov kočkovitých šelem, opic a plazů.</li> <li>Nechybi ani celá řada zajímavých expozic – africká vesnice Matongo, asijský parčík Hokkaido, jihoamerická Hacienda Escondido, pavilon šelem, Australská farma či Africká savana.</li> <li>Jihlavská "nej"</li> <li>Nejmenší na světě: poddruh tygra (sumaterský), medvěd (malajský), vydra (malá), opice (kosman zakrslý).</li> <li>Největší kolekce drápkatých opic v republice.</li> <li>Zoo nabízí kromě vzdělávání i odpočínek a relaxaci – občerstvení na několíka místech v areálu, obchod se suvenýry a dětský koutek i kontaktní zoo.</li> <li>Pro návštěvníky chystá, v průběhu roku, celou řadu zajímavých akcí.</li> <li>Před areálem hlavního vstupu se nachází parkoviště pro motorizované návštěvníky.</li> <li>OTEVŘENO JE KAŽDÝ DEN PO CELÝ ROK!</li> </ul>                                                 | Brazinovy sady 10                                                                                                    |
| Czech Republic<br>tel.+420 567 573 730<br>fax.+420 567 573 730<br>fax.+420 567 573 728<br>Všech pět kontinentů se dá navštívit za jediný den v malebném údolí řeky Jihlávky. Zoo se nachází v<br>bezprostřední blízkosti centra města (asi 10 minut pěší chůze).<br>K vidění je zde téměř 200 druhů exotických zvířat, včetně řady druhů v přirodě ohrožených vyhubením.<br>Specializuje se především na chov kočkovitých šelem, opic a plazů.<br>Nechybi ani celá řada zajímavých expozic – africká vesnice Matongo, asijský parčík Hokkaido, jihoamerická<br>Hacienda Escondido, pavilon šelem, Australská farma či Africká savana.<br>Jihlavská *nej*<br>Nejmeňší na světě: poddruh tygra (sumaterský), medvěd (malajský), vydra (malá), opice (kosman zakrslý).<br>Největší kolekce drápkatých opic v republice.<br>Zoo nabízí kromě vzdělávání i odpočinek a relaxaci – občerstvení na několíka místech v areálu, obchod se<br>suvenýry a dětský koutek i kontaktní zoo.<br>Pro návštěvníky chystá, v průběhu roku, celou řadu zajímavých akcí.<br>Před areálem hlavního vstupu se nachází parkoviště pro motorizované návštěvníky.<br>OTEVŘENO JE KAŽDÝ DEN PO CELÝ ROK!                                                                                                    | 586 01 Jihlava                                                                                                    |
| tel.+420 567 573 730<br>fax.+420 567 573 730<br>fax.+420 567 573 728<br>Všech pět kontinentů se dá navštivit za jediný den v malebném údolí řeky Jihlávky. Zoo se nachází v<br>bezprostřední blízkosti centra města (asi 10 minut pěší chůze).<br>K vidění je zde téměř 200 druhů exotických zvířat, včetně řady druhů v přírodě ohrožených vyhubením.<br>Specializuje se především na chov kočkovitých šelem, opic a plazů.<br>Nechybí ani celá řada zajímavých expozic – africká vesnice Matongo, asijský parčík Hokkaido, jihoamerická<br>Hacienda Escondido, pavilon šelem, Australská farma či Africká savana.<br>Jihlavská *nej*<br>Nejmeňší na světě: poddruh tygra (sumaterský), medvěd (malajský), vydra (malá), opice (kosman zakrslý).<br>Největší kolekce drápkatých opic v republice.<br>Zoo nabízí kromě vzdělávání i odpočinek a relaxaci – občerstvení na několíka místech v areálu, obchod se<br>suvenýry a dětský koutek i kontaktní zoo.<br>Pro návštěvníky chystá, v průběhu roku, celou řadu zajímavých akcí.<br>Před areálem hlavního vstupu se nachází parkoviště pro motorizované návštěvníky.                                                                                                    | Czech Republic                                                                                                    |
| fax.+420 567 573 728<br>Všech pět kontinentů se dá navštívit za jediný den v malebném údolí řeky Jihlávky. Zoo se nachází v<br>bezprostřední blízkosti centra města (asi 10 minut pěší chůze).<br>K vidění je zde téměř 200 druhů exotických zvířat, včetně řady druhů v přírodě ohrožených vyhubením.<br>Specializuje se především na chov kočkovitých šelem, opic a plazů.<br>Nechybí ani celá řada zajímavých expozic – africká vesnice Matongo, asijský parčík Hokkaido, jihoamerická<br>Hacienda Escondido, pavilon šelem, Australská farma či Africká savana.<br>Jihlavská "nej"<br>Nejmenší na světě: poddruh tygra (sumaterský), medvěd (malajský), vydra (malá), opice (kosman zakrslý).<br>Největší na světě: klokan (rudý), hlodavec (kapybara), papoušek (ara hyacintový), suchozemský savec (žirafa)<br>Největší kolekce drápkatých opic v republice.<br>Zoo nabízí kromě vzdělávání i odpočinek a relaxací – občerstvení na několíka místech v areálu, obchod se<br>suvenýry a dětský koutek i kontaktní zoo.<br>Pro návštěvníky chystá, v průběhu roku, celou řadu zajímavých akcí.<br>Před areálem hlavního vstupu se nachází parkoviště pro motorizované návštěvníky.                                                                                                    | tel.+420 567 573 730                                                                                                    |
| Všech pět kontinentů se dá navštívit za jediný den v malebném údolí řeky Jihlávky. Zoo se nachází v<br>bezprostřední blízkosti centra města (asi 10 minut pěší chůze).<br>K vidění je zde téměř 200 druhů exotických zvířat, včetně řady druhů v přirodě ohrožených vyhubením.<br>Specializuje se především na chov kočkovitých šelem, opic a plazů.<br>Nechybi ani celá řada zajímavých expozic – africká vesnice Matongo, asijský parčík Hokkaido, jihoamerická<br>Hacienda Escondido, pavilon šelem, Australská farma či Africká savana.<br>Jihlavská *nej*<br>Nejmenší na světě: poddruh tygra (sumaterský), medvěd (malajský), vydra (malá), opice (kosman zakrslý).<br>Největší na světě: klokan (rudý), hlodavec (kapybara), papoušek (ara hyacintový), suchozemský savec (žirafa)<br>Největší kolekce drápkatých opic v republice.<br>Zoo nabízí kromě vzdělávání i odpočínek a relaxací – občerstvení na několíka místech v areálu, obchod se<br>suvenýry a dětský koutek i kontaktní zoo.<br>Pro návštěvníky chystá, v průběhu roku, celou řadu zajímavých akcí.<br>Před areálem hlavního vstupu se nachází parkoviště pro motorizované návštěvníky.                                                                                                    | fax.+420 567 573 728                                                                                                    |
| Všech pět kontinentů se dá navštívit za jediný den v malebném údolí řeky Jihlávky. Zoo se nachází v<br>bezprostřední blízkosti centra města (así 10 minut pěší chůze).<br>K vidění je zde téměř 200 druhů exotických zvířat, včetně řady druhů v přirodě ohrožených vyhubením.<br>Specializuje se především na chov kočkovitých šelem, opic a plazů.<br>Nechybí ani celá řada zajímavých expozic – africká vesnice Matongo, asijský parčík Hokkaido, jihoamerická<br>Hacienda Escondido, pavilon šelem, Australská farma či Africká savana.<br>Jihlavská *nej*<br>Nejmeňší na světě: poddruh tygra (sumaterský), medvěd (malajský), vydra (malá), opice (kosman zakrslý).<br>Největší kolekce drápkatých opic v republice.<br>Zoo nabízí kromě vzdělávání i odpočinek a relaxací – občerstvení na několika místech v areálu, obchod se<br>suvenýry a dětský koutek i kontaktní zoo.<br>Pro návštěvníky chystá, v průběhu roku, celou řadu zajímavých akcí.<br>Před areálem hlavního vstupu se nachází parkoviště pro motorizované návštěvníky.                                                                                                    |                                                                                                    |
| <ul> <li>K vidění je zde téměř 200 druhů exotických zvířat, včetně řady druhů v přírodě ohrožených vyhubením.</li> <li>Specializuje se především na chov kočkovitých šelem, opic a plazů.</li> <li>Nechybí ani celá řada zajímavých expozic – africká vesnice Matongo, asijský parčík Hokkaido, jihoamerická Hacienda Escondido, pavilon šelem, Australská farma či Africká savana.</li> <li>Jihlavská *nej*</li> <li>Nejmenší na světě: poddruh tygra (sumaterský), medvěd (malajský), vydra (malá), opice (kosman zakrslý).</li> <li>Největší na světě: klokan (rudý), hlodavec (kapybara), papoušek (ara hyacintový), suchozemský savec (žirafa)</li> <li>Největší kolekce drápkatých opic v republice.</li> <li>Zoo nabízí kromě vzdělávání i odpočinek a relaxaci – občerstvení na několíka místech v areálu, obchod se suvenýry a dětský koutek i kontaktní zoo.</li> <li>Pro návštěvníky chystá, v průběhu roku, celou řadu zajímavých akcí.</li> <li>Před areálem hlavního vstupu se nachází parkoviště pro motorizované návštěvníky.</li> <li>OTEVŘENO JE KAŽDÝ DEN PO CELÝ ROK!</li> </ul>                                                                                                    | Všech pět kontinentů se dá navštívit za jediný den v malebném údolí řeky Jihlávky. Zoo se nachází v<br>bezprostřední blízkosti centra města (asi 10 minut pěší chůze).              |
| Specializuje se především na chov kočkovitých šelem, opic a plazů.<br>Nechybí ani celá řada zajímavých expozic – africká vesnice Matongo, asijský parčík Hokkaido, jihoamerická<br>Hacienda Escondido, pavilon šelem, Australská farma či Africká savana.<br>Jihlavská *nej*<br>Nejmenší na světě: poddruh tygra (sumaterský), medvěd (malajský), vydra (malá), opice (kosman zakrslý).<br>Největší na světě: klokan (rudý), hlodavec (kapybara), papoušek (ara hyacintový), suchozemský savec (žirafa)<br>Největší kolekce drápkatých opic v republice.<br>Zoo nabízí kromě vzdělávání i odpočinek a relaxaci – občerstvení na několíka místech v areálu, obchod se<br>suvenýry a dětský koutek i kontaktní zoo.<br>Pro návštěvníky chystá, v průběhu roku, celou řadu zajímavých akcí.<br>Před areálem hlavního vstupu se nachází parkoviště pro motorizované návštěvníky.<br>OTEVŘENO JE KAŽDÝ DEN PO CELÝ ROK!                                                                                                    | K vidění je zde téměř 200 druhů exotických zvířat, včetně řady druhů v přírodě ohrožených vyhubením.                                                                                |
| Nechybí ani celá řada zajímavých expozic – africká vesnice Matongo, asijský parčík Hokkaido, jihoamerická<br>Hacienda Escondido, pavilon šelem, Australská farma či Africká savana.<br>Jihlavská *nej*<br>Nejmeňší na světě: poddruh tygra (sumaterský), medvěd (malajský), vydra (malá), opice (kosman zakrslý).<br>Největší na světě: klokan (rudý), hlodavec (kapybara), papoušek (ara hyacintový), suchozemský savec (žirafa)<br>Největší kolekce drápkatých opic v republice.<br>Zoo nabízí kromě vzdělávání i odpočinek a relaxaci – občerstvení na několika místech v areálu, obchod se<br>suvenýry a dětský koutek i kontaktní zoo.<br>Pro návštěvníky chystá, v průběhu roku, celou řadu zajímavých akcí.<br>Před areálem hlavního vstupu se nachází parkoviště pro motorizované návštěvníky.<br>OTEVŘENO JE KAŽDÝ DEN PO CELÝ ROK!                                                                                                    | Specializuje se především na chov kočkovitých šelem, opic a plazů.                                                                                                    |
| Jihlavská "nej"<br>Nejmenší na světě: poddruh tygra (sumaterský), medvěd (malajský), vydra (malá), opice (kosman zakrslý).<br>Největší na světě: klokan (rudý), hlodavec (kapybara), papoušek (ara hyacintový), suchozemský savec (žirafa)<br>Největší kolekce drápkatých opic v republice.<br>Zoo nabízí kromě vzdělávání i odpočinek a relaxaci – občerstvení na několika místech v areálu, obchod se<br>suvenýry a dětský koutek i kontaktní zoo.<br>Pro návštěvníky chystá, v průběhu roku, celou řadu zajímavých akcí.<br>Před areálem hlavního vstupu se nachází parkoviště pro motorizované návštěvníky.<br>OTEVŘENO JE KAŽDÝ DEN PO CELÝ ROK!                                                                                                    | Nechybí ani celá řada zajímavých expozic – africká vesnice Matongo, asijský parčík Hokkaido, jihoamerická<br>Hacienda Escondido, pavilon šelem, Australská farma či Africká savana. |
| Jihlavská *nej*<br>Nejmenší na světě: poddruh tygra (sumaterský), medvěd (malajský), vydra (malá), opice (kosman zakrslý).<br>Největší na světě: klokan (rudý), hlodavec (kapybara), papoušek (ara hyacintový), suchozemský savec (žirafa)<br>Největší kolekce drápkatých opic v republice.<br>Zoo nabízí kromě vzdělávání i odpočinek a relaxaci – občerstvení na několika místech v areálu, obchod se<br>suvenýry a dětský koutek i kontaktní zoo.<br>Pro návštěvníky chystá, v průběhu roku, celou řadu zajímavých akcí.<br>Před areálem hlavního vstupu se nachází parkoviště pro motorizované návštěvníky.<br>OTEVŘENO JE KAŽDÝ DEN PO CELÝ ROK!                                                                                                    |                                                                                                    |
| Nejmenší na světě: poddruh tygra (sumaterský), medvěd (malajský), vydra (malá), opice (kosman zakrslý).<br>Největší na světě: klokan (rudý), hlodavec (kapybara), papoušek (ara hyacintový), suchozemský savec (žirafa)<br>Největší kolekce drápkatých opic v republice.<br>Zoo nabízí kromě vzdělávání i odpočinek a relaxaci – občerstvení na několika místech v areálu, obchod se<br>suvenýry a dětský koutek i kontaktní zoo.<br>Pro návštěvníky chystá, v průběhu roku, celou řadu zajímavých akcí.<br>Před areálem hlavního vstupu se nachází parkoviště pro motorizované návštěvníky.<br>OTEVŘENO JE KAŽDÝ DEN PO CELÝ ROK!                                                                                                    | Jihlavská "nej"                                                                                                    |
| Největší na světě: klokan (rudý), hlodavec (kapybara), papoušek (ara hyacintový), suchozemský savec (žiraťa)<br>Největší kolekce drápkatých opic v republice.<br>Zoo nabízí kromě vzdělávání i odpočinek a relaxaci – občerstvení na několika místech v areálu, obchod se<br>suvenýry a dětský koutek i kontaktní zoo.<br>Pro návštěvníky chystá, v průběhu roku, celou řadu zajímavých akcí.<br>Před areálem hlavního vstupu se nachází parkoviště pro motorizované návštěvníky.<br>OTEVŘENO JE KAŽDÝ DEN PO CELÝ ROK!                                                                                                    | Nejmenší na světě: poddruh tygra (sumaterský), medvěd (malajský), vydra (malá), opice (kosman zakrslý).                                                                             |
| Největší kolekce drápkatých opic v republice.<br>Zoo nabízí kromě vzdělávání i odpočínek a relaxaci – občerstvení na několika místech v areálu, obchod se<br>suvenýry a dětský koutek i kontaktní zoo.<br>Pro návštěvníky chystá, v průběhu roku, celou řadu zajímavých akcí.<br>Před areálem hlavního vstupu se nachází parkoviště pro motorizované návštěvníky.<br>OTEVŘENO JE KAŽDÝ DEN PO CELÝ ROK!                                                                                                    | Největší na světě: klokan (rudý), hlodavec (kapybara), papoušek (ara hyacintový), suchozemský savec (žirafa)                                                                        |
| Zoo nabízí kromě vzdělávání i odpočinek a relaxaci – občerstvení na několika místech v areálu, obchod se<br>suvenýry a dětský koutek i kontaktní zoo.<br>Pro návštěvniky chystá, v průběhu roku, celou řadu zajímavých akcí.<br>Před areálem hlavního vstupu se nachází parkoviště pro motorizované návštěvníky.<br>OTEVŘENO JE KAŽDÝ DEN PO CELÝ ROK!                                                                                                    | Největší kolekce drápkatých opic v republice.                                                                                                    |
| Zoo nabízí kromě vzdělávání i odpočinek a relaxaci – občerstvení na několika místech v areálu, obchod se<br>suvenýry a dětský koutek i kontaktní zoo.<br>Pro návštěvníky chystá, v průběhu roku, celou řadu zajímavých akcí.<br>Před areálem hlavního vstupu se nachází parkoviště pro motorizované návštěvníky.<br>OTEVŘENO JE KAŽDÝ DEN PO CELÝ ROK!                                                                                                    |                                                                                                    |
| Pro návštěvníky chystá, v prúběhu roku, celou řadu zajímavých akcí.<br>Před areálem hlavního vstupu se nachází parkoviště pro motorizované návštěvníky.<br>OTEVŘENO JE KAŽDÝ DEN PO CELÝ ROK!                                                                                                    | Zoo nabízí kromě vzdělávání i odpočinek a relaxaci – občerstvení na několika místech v areálu, obchod se<br>suvenýry a dětský koutek i kontaktní zoo.                               |
| Před areálem hlavního vstupu se nachází parkoviště pro motorizované návštěvníky.<br>OTEVŘENO JE KAŽDÝ DEN PO CELÝ ROK!                                                                                                    | Pro návštěvníky chystá, v průběhu roku, celou řadu zajímavých akcí.                                                                                                    |
| OTEVŘENO JE KAŽDÝ DEN PO CELÝ ROK!                                                                                                    | Před areálem hlavního vstupu se nachází parkoviště pro motorizované návštěvníky.                                                                                                    |
| OTEVŘENO JE KAŽDÝ DEN PO CELÝ ROK!                                                                                                    |                                                                                                    |
|                                                                                                    | OTEVŘENO JE KAŽDÝ DEN PO CELÝ ROK!                                                                                                    |
|                                                                                                    |                                                                                                    |

### Obr. 3: Profil – základní informace o ZOO Jihlava

| Otevřeno je KAŽDÝ DEN po celý rok!<br>Otevřací doba - pokladny Dospělí Děti/studenti<br>Letní sezona<br>květen - září 8.00 - 18.00 90,- Kč 50,- Kč<br>Mezi-sezona<br>duben, říjen<br>9.00 - 17.00 90,- Kč 50,- Kč | ( (                            | 2                                         |                 | Služba        |  |
|----------------------------------------------------------------------------------------------------|--------------------------------|-------------------------------------------|-----------------|---------------|--|
| Letní sezona<br>květen - září 8.00 - 18.00 90,- Kč 50,- Kč<br>Mezi-sezona<br>duben, říjen<br>9.00 - 17.00 90,- Kč 50,- Kč                                                                                         | Otevřeno je l<br>Otevírací dob | KAŽDÝ DEN po cely<br><b>va - pokladny</b> | rok!<br>Dospělí | Děti/studenti |  |
| Mezi-sezona<br>duben, říjen<br>9.00 - 17.00 90,- Kč 50,- Kč                                                                                                    | Letní sezona<br>květen - září  | 8.00 - 18.00                              | 90,- Kč         | 50,- Kč       |  |
|                                                                                                    | Mezi-sezona<br>duben, říjen    | 9.00 - 17.00                              | 90,- Kč         | 50,- Kč       |  |
| Zimní sezona<br>listopad - březen<br>9.00 - 16.00 80,- Kč 40,- Kč                                                                                                    | Zimní sezona<br>listopad - bře | a<br>ezen<br>9.00 - 16.00                 | 80,- Kč         | 40,- Kč       |  |

#### Sleva ze vstupného je možná:

Osobám, které dosáhly věku 60 let a prokáží se průkazem totožnosti – sleva 40,- Kč ze základní výše vstupného pro dospělé dle příslušného období.

Studentům do 26 let věku, kteří se prokáží platným průkazem studenta – sleva 40,- Kč ze základní výše vstupného pro dospělé dle příslušného období.

Dětem - Za dítě se považuje osoba ve věku od 3 let do 15 let věku.

Děti do 3 let mají umožněn vstup zdarma. Za kočárek se neplatí.

U organizovaných skupin (tábory, zájezdy atd...) má na každých 15 dětí jeden doprovod vstup zdarma.

ZTP a ZTP/P - Osoba se prokáže průkazkou občana ZTP. Osobě, která se prokáže průkazkou občana ZTP/P, je umožněn doprovod 1 osoby zdarma.

### Parkoviště

Je možné využít služeb **parkoviště**, které se nachází přímo před hlavním vstupem do zoo. Poplatek za osobní automobil činí **40,- Kč** Poplatek z autobus činí **140,-Kč** 

#### Psi k nám bohužel nesmějí! (Výjimkou jsou asistenční psi!)

Můžete využít boxů na psy u spodní pokladny (vchod od řeky) ve kterých na Vás pes bezpečně počká po dobu prohlídky zoo. Poplatek za použití boxu pro psa je 15,- Kč

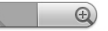

### Obr. 4: Služba – praktické informace pro návštěvu ZOO Jihlava

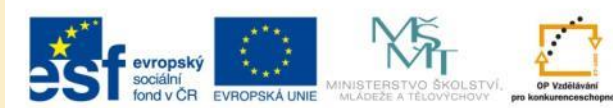

INVESTICE DO ROZVOJE VZDĚLÁVÁNÍ

## Mapová stránka

| 100 | Мара                                                                                                    |  |
|-----|----------------------------------------------------------------------------------------------------|--|
| 00  | VC     atomiy na nápoje     obcestveni     suvenýry, pohledy     informace     pavino pomoc     parkoviště na kola     parkoviště na kola     parkoviště na kola     parkoviště na kola |  |
|     |                                                                                                    |  |
| 1   | Vetuní areál                                                                                                    |  |
| 2   | Surikatv                                                                                                    |  |
| 3   | Žirafy                                                                                                    |  |
| 4   | Africká savana                                                                                                    |  |
| 5   | Australská farma                                                                                                    |  |
| 6   | Noční zvířata                                                                                                    |  |
| 7   | Klokani                                                                                                    |  |
| 8   | Papoušci                                                                                                    |  |
| 9   | <u>Dům koček</u>                                                                                                    |  |

### Obr. 5: Obrázková mapa s odkazy na další sekce

- Na mapě najdete umístění jednotlivých expozic v ZOO Jihlava
- Mapa je také výchozí stránkou pro získání podrobnějších informací o expozicích
- Charakteristika expozic je uvedena pod odkazy, které jsou uvedeny pod mapou

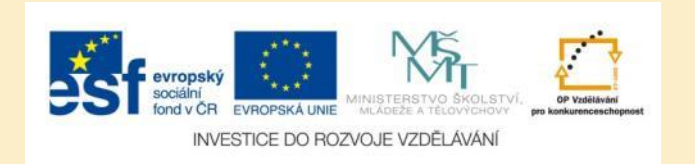

## **Popis expozic**

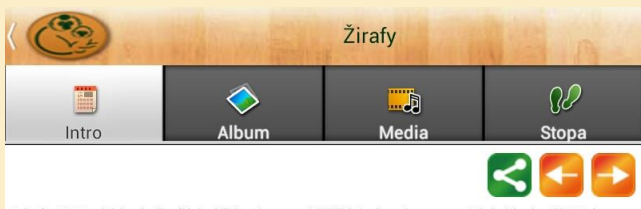

Od roku 2013 zdobí naše žirafí krky i jihlavskou zoo. Věděli jste, že máme pouze 7 krčnich obratilů 7 Edy stejně jako např. člověk? Dlouhý krk nám pomáhá dostat se k potravě. Žirafí samci pomocí něho dokážou zasadit bolestivé rány svým sokúm. To u nás v Jihlavé nehrozi. Přestože jsme tří samci, žijeme si většinou mírumilovně. Na blízku totiž nejsou žádné samičky! V přírodě bychom se sdružovali do přesně takovýchto mládeneckých skupin.  Popis každé expozice je rozdělen do čtyř sekcí:

- Intro charakterizuje vybranou expozici
- Album zobrazí fotografie z vybrané expozice
- Media jsou audio průvodcem po expozici
- Stopa zaznamenává expozice (stránky aplikace), které jste doposud navštívili
- Pomocí oranžových šipek v pravém horním rohu se přesunete do další (nebo předešlé) expozice

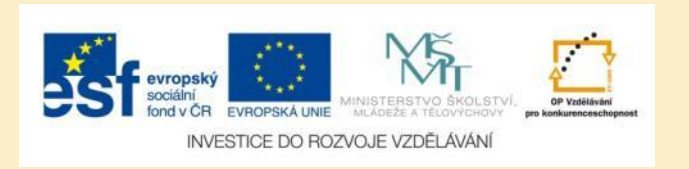

1/1

### Obr. 6: Popis expozice žiraf

## Album - fotogalerie vybrané expozice

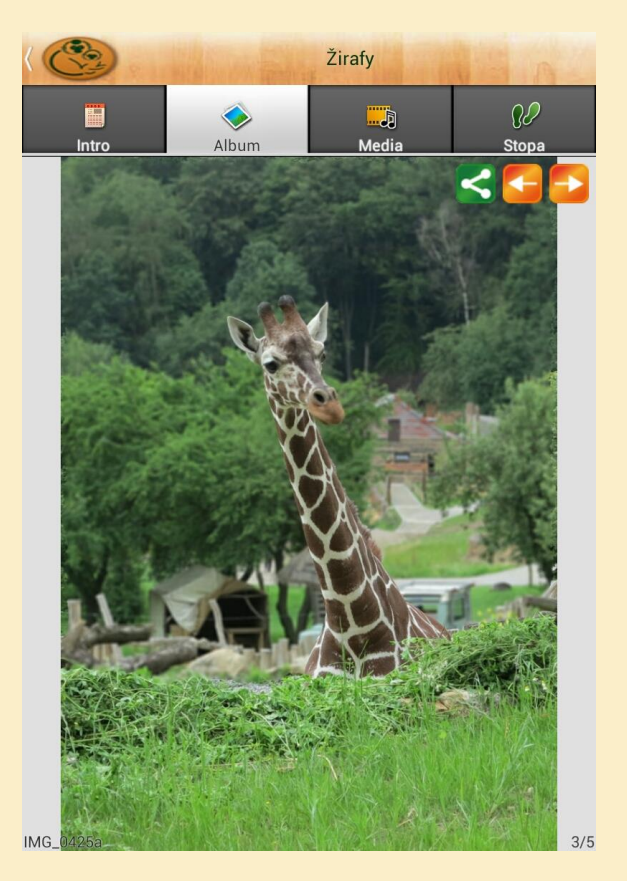

Obr. 7: Album Žirafy.

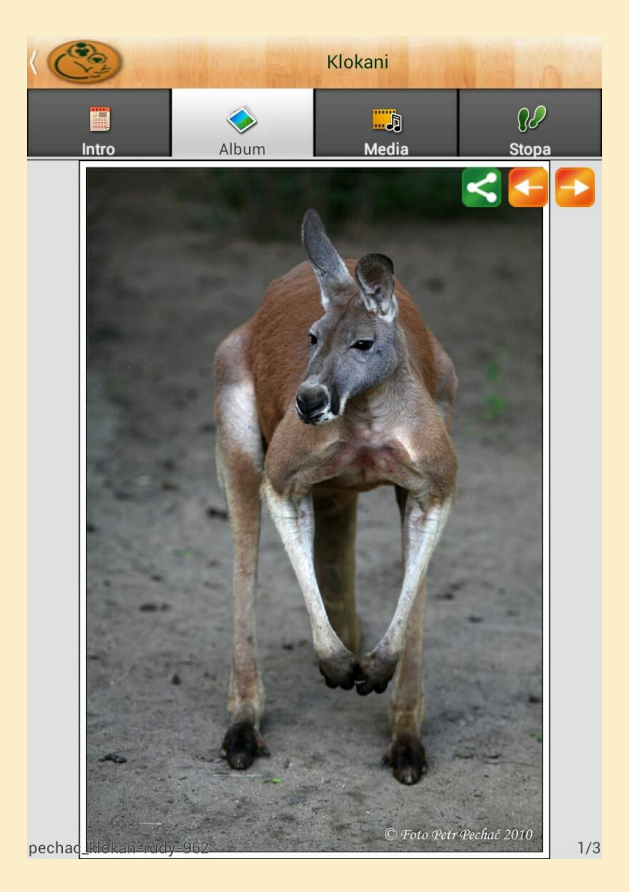

Obr. 8: Album Klokani.

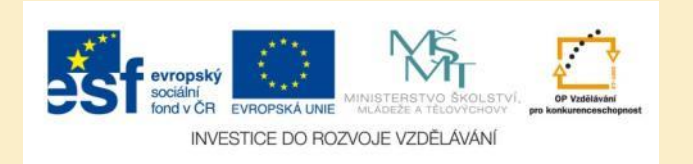

## Media

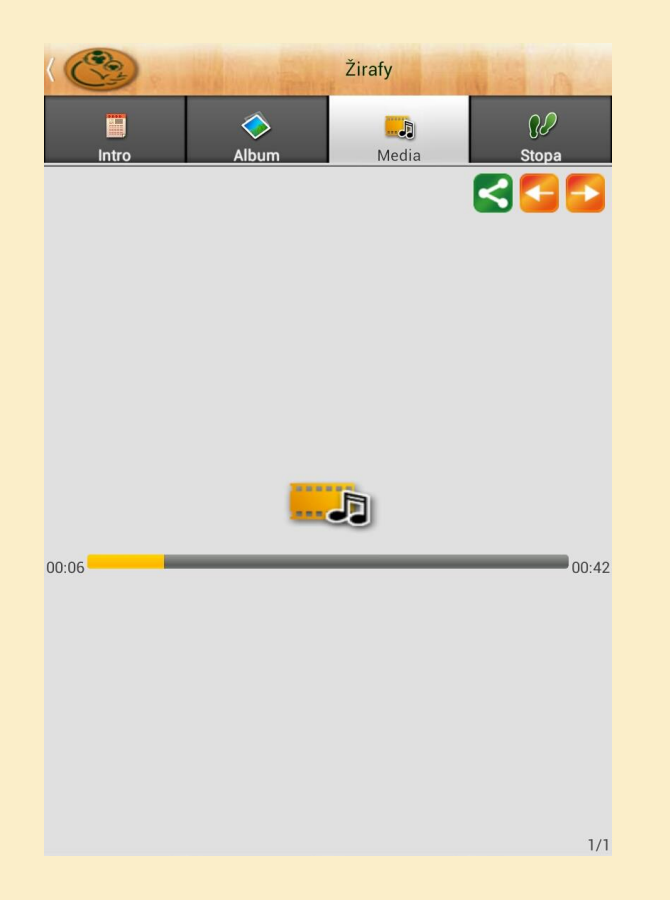

Obr. 9: Audio průvodce po vybrané expozici.

- Místo čtení textových informací můžete při návštěvě ZOO využít audio průvodce
- Audio průvodce přečte text uvedený na záložce Intro
- Spustíte a zastavíte jej pomocí ikony v pravém dolním rohu obrazovky

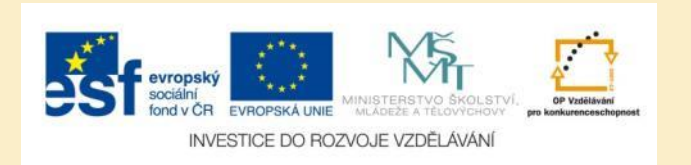

# Úkol č. 1: Průvodce po ZOO podle kontinentů

Vytvořte itinerář trasy po ZOO Jihlava, který vás postupně seznámí se zvířenou:

- 1. Afriky
- 2. Austrálie

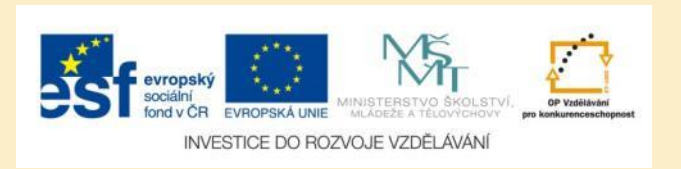

# Úkol č. 2: Nej ZOO Jihlava

Pročtěte si charakteristiku ZOO Jihlava a zjistěte, jakými Nej... se pyšní.

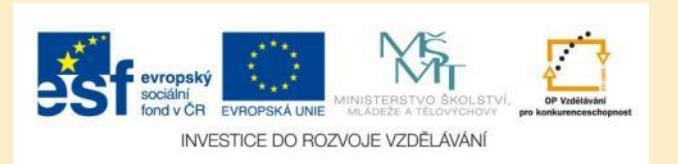

# Použité zdroje

### Obrázky

Obr. 1 – Obr. 9: PrintScreeny obrazovky z mobilní aplikace Průvodce4U – Vysočina ve verzi pro tablety s
operačním systémem Android. Miloš Bukáček, 2014

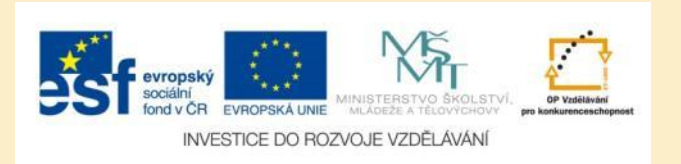